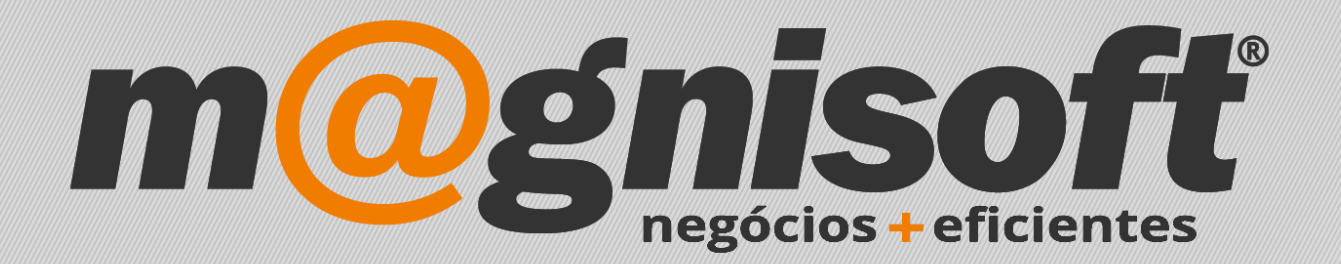

# OranGest

Ficha Técnica Nº 40

Logotipo nos Documentos

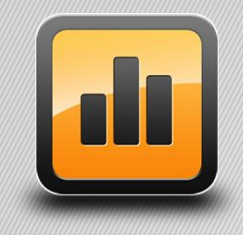

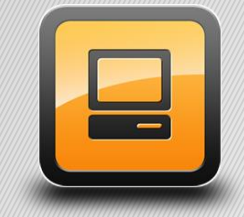

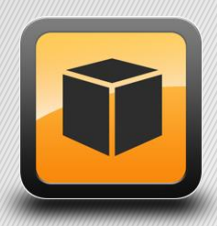

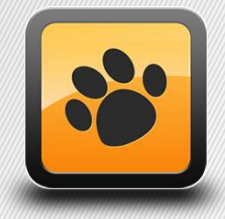

T: 21 454 20 10 W: magnisoft.pt | .com

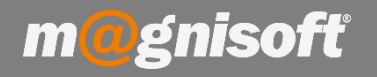

#### Ficha Técnica Nº 40 – Logotipo nos Documentos

#### Introdução:

Pode adicionar um logotipo da sua empresa no cabeçalho dos documentos, assim como outra informação (NIB, etc.)

Para isso aceda a 'SISTEMA->Personalizar Cabeçalhos e Rodapés'. No separador 'Cabeçalho 1' adicione uma imagem. Pode também inserir qualquer texto, por exemplo a morada, NIB, etc.

No final guarde as suas alterações.

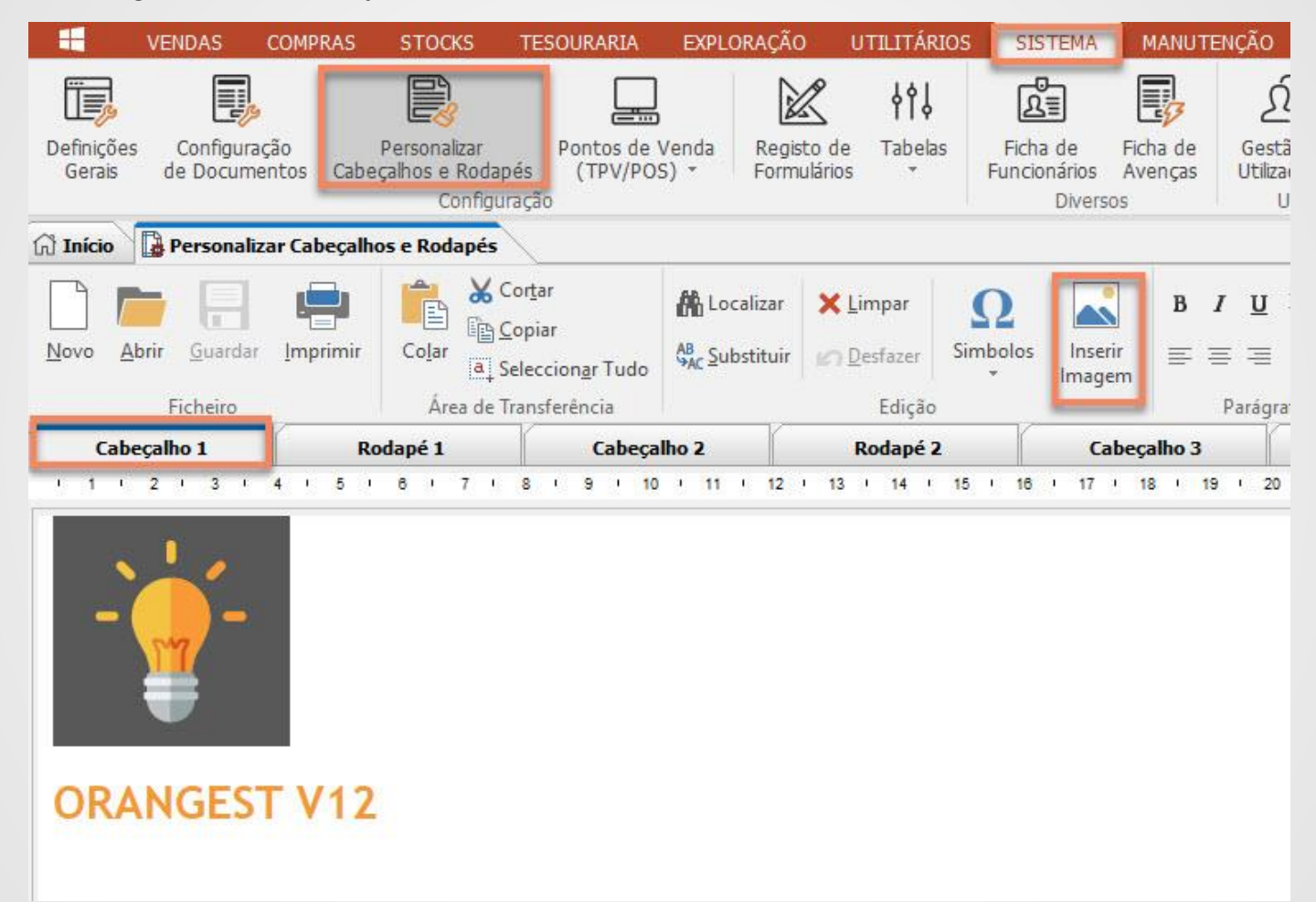

NOTA: tenha em atenção o tamanho do ficheiro com a imagem. Ficheiros com tamanhos demasiado grandes podem originar problemas na visualização/impressão dos documentos.

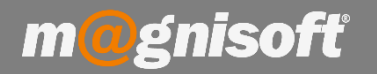

### Ficha Técnica Nº 40 – Logotipo nos Documentos

Quando imprimir ou visualizar um documento, pode verificar as alterações que efectuou.

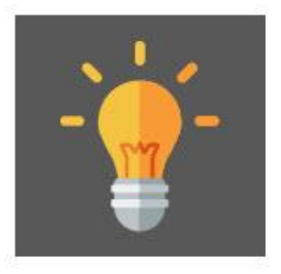

(FC) FATURA Nº 44/2018 ORIGINAL

Identificação única do documento: FC 2018/44

Exmo(s). Senhor(es), Samuel Pires

## ORANGEST V12

| V/NºContribuinte Vendedor<br>502304812 |                                                | Moeda Câmbio              |          | Desc. Final     |     | Pág    | Página  |        | Data        |  |
|----------------------------------------|------------------------------------------------|---------------------------|----------|-----------------|-----|--------|---------|--------|-------------|--|
|                                        |                                                | EUR                       | 1,000000 | 0,00            |     | 1/     | 1       | 2018-r | nar-06      |  |
| Entidade Nº                            | Referência                                     | Condição Pagamento        |          | Desc. Comercial |     | ial Ho | Hora    |        | Vencimento  |  |
| 2                                      |                                                | 60 DIAS À DATA DA FACTURA |          | 0,00            |     | 14:    | 14:47   |        | 2018-mai-05 |  |
| Código                                 | Designação                                     |                           |          | Qtd.            | Un. | Preço  | Desc. % | IVA    | Total       |  |
| 124855                                 | AGUAPLAST Betume em Pasta; Branco; 1,2 Kg      |                           |          | 1,00            | UN  | 4,50   | 0 + 0   | 23%    | 4,50        |  |
|                                        | Pasta tipo cimento para tapar buracos nas pare | les.                      |          |                 |     |        |         |        |             |  |
|                                        |                                                |                           |          |                 |     |        |         |        |             |  |